604.894.6135 🔇

604.894.6136 🝙

pemberton.ca 🌐

7400 Prospect St. PO Box 100 Pemberton, BC V0N 2L0

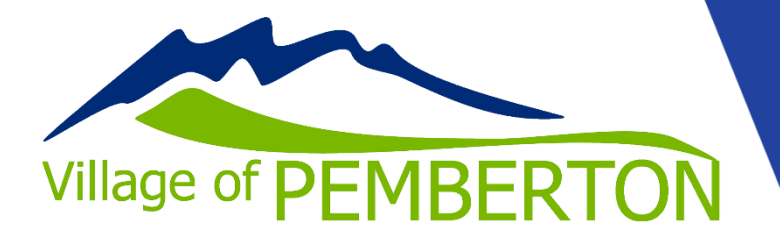

## How to print your child's tax receipt

- 1) Log into your Perfectmind account at <u>https://pemberton.perfectmind.com/SocialSite/MemberRegistration/MemberSignIn</u>
- 2) Select "My profile"
- 3) Select "My Info"
  - a. The list of family members will appear.
  - b. Choose "Tax Receipt" on the far right of the screen or select the correct customer and tax receipt will populate at the top of the screen.
    Pemberton and District Recreation Service

| 604-894     | 1-2340               |                                              |               |          |                      |             |  |
|-------------|----------------------|----------------------------------------------|---------------|----------|----------------------|-------------|--|
|             |                      |                                              | My Profile •  | Schedule | Pemberton Recreation |             |  |
|             | Client List          |                                              |               |          |                      |             |  |
|             | Add Family Member Ta | x Receipt                                    |               |          |                      | Q Search    |  |
|             | Photo †              | Full Name Simple                             | Primary Phone | Email    | Attendance Rating    | Actions     |  |
|             | - <b>(</b>           |                                              | _             |          | Non-Active           | Tax Receipt |  |
|             |                      |                                              |               |          | - Non-Active         | Tay Decaint |  |
|             |                      |                                              |               |          | Mineri Ferre         |             |  |
|             | Showing 1 - 2 of 2   | Print C Export                               |               |          |                      |             |  |
|             |                      |                                              |               |          |                      |             |  |
| Choose      | the correct tax      | k year.                                      |               |          |                      |             |  |
|             |                      | , <b>,</b> , , , , , , , , , , , , , , , , , |               |          |                      |             |  |
|             |                      |                                              |               |          |                      |             |  |
|             |                      |                                              |               |          |                      |             |  |
|             |                      |                                              |               |          |                      |             |  |
| 122/24      | Preview              |                                              |               |          |                      |             |  |
| 22/24       | TTEVIEW              |                                              |               |          |                      |             |  |
| ;51.50      | Tay Vear             |                                              |               |          |                      |             |  |
| \$0.00      |                      |                                              |               |          |                      |             |  |
| 2           | 0024                 |                                              |               |          |                      |             |  |
| 51.50       | 027                  |                                              |               |          |                      |             |  |
| 2           | 023                  |                                              |               |          |                      |             |  |
|             | 2022                 |                                              |               |          |                      |             |  |
| 2           | 2021                 |                                              |               |          |                      |             |  |
| Total 2     | 2020                 |                                              |               |          |                      |             |  |
| \$51.50 2   | 2019                 |                                              |               |          |                      |             |  |
| 2           | 2018                 |                                              |               |          |                      |             |  |
| 2           | 2017                 |                                              |               |          |                      |             |  |
| \$51.50     | 2016                 |                                              |               |          |                      |             |  |
| Page 1 of 1 | 2015                 | _                                            |               |          |                      |             |  |
| E           | .015                 | ×                                            |               |          |                      |             |  |
| E           | Header               |                                              |               |          |                      |             |  |
|             |                      |                                              |               |          |                      |             |  |
|             |                      |                                              |               |          |                      |             |  |
|             |                      |                                              |               |          |                      |             |  |
| 1           |                      |                                              |               |          |                      |             |  |
|             |                      |                                              |               |          |                      |             |  |
| Hit Prev    | lew                  |                                              |               |          |                      |             |  |
| Vou oor     | any o it or prin     | t it from hore                               |               |          |                      |             |  |
| rou car     | i save it or prin    | t it nom nere                                |               |          |                      |             |  |
|             |                      |                                              |               |          |                      |             |  |
|             |                      |                                              |               |          |                      |             |  |
| +           | ▼ A                  | E V                                          |               |          |                      |             |  |
| _           |                      |                                              |               |          |                      |             |  |
|             |                      |                                              |               |          |                      |             |  |

Please check the receipt to make sure it is correct and call 604-894-2340 if anything is missing.